# Manual uso de la Herramienta de evaluación y seguimiento de los riesgos climáticos en el marco del PAAC. V01

# Enero de 2024

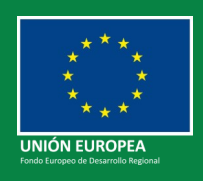

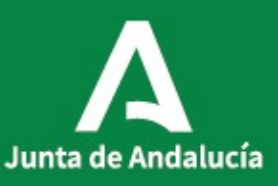

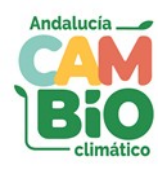

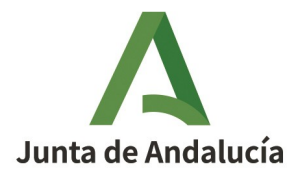

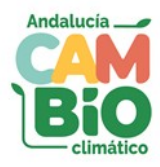

### Sumario

| 1 ANTECEDENTES                                            | 3 |
|-----------------------------------------------------------|---|
| 2 OBJETO                                                  | 3 |
| 3 PROCESO                                                 | 3 |
| 3.1 PASO 1: Identificación de Área Estratégica e Impactos | 3 |
| 3.2 PASO 2 (opcional): Modificación indicadores y pesos   | 4 |
| 3.3 PASO 3: Evaluación riesgo (situación A)               | 5 |
| 3.4 PASO 4: Visualización de resultados                   | 6 |
| 3.5 PASO 5: Decidir medidas de adaptación                 | 7 |
| 3.6 PASO 6: Evaluación Riesgo (situación B)               | 8 |
| 3.7 PASO 7 (opcional): Zonas de especial riesgo           | 9 |
| 3.8 PASO 8: Visualización resultado final                 | 9 |

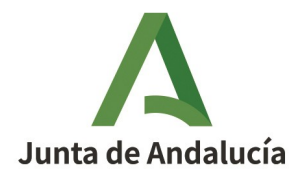

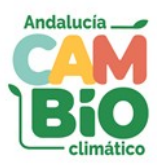

## 1 ANTECEDENTES

La Consejería de Sostenibilidad, Medio Ambiente y Economía Azul a través de su Oficina Andaluza de Cambio Climático, ha desarrollado la "**GUÍA PARA LA EVALUACIÓN Y SEGUIMIENTO DE LOS RIESGOS CLIMÁTICOS EN EL MARCO DEL PLAN ANDALUZ DE ACCIÓN POR EL CLIMA** (**PAAC**)", con el objetivo de poner a disposición de todas las áreas estratégicas de la Junta de Andalucía en materia de adaptación y al conjunto de la ciudadanía, una metodología común y bien definida de evaluación y seguimiento de los riesgos climáticos, que aporte transparencia y método y a la vez facilite y homogenice este proceso. Asimismo se ha elaborado un **Anexo** que contiene una batería de indicadores de referencia para evaluación de componentes del riego climático, y una **Herramienta** para facilitar su implementación.

Esta Herramienta consiste en una **hoja de cálculo** con distintas pestañas, cuya cumplimentación traslada la metodología recogida en la Guía, asegurando la alineación con lo recogido en la materia en la Ley 8/2018, de 8 de octubre, de medidas frente al cambio climático y para la transición hacia un nuevo modelo energético en Andalucía, y con el Plan Andaluz de Acción por el Clima (PAAC).

# 2 OBJETO

El objeto de este Manual es poner a disposición de los usuarios de la citada Herramienta un documento de apoyo para su uso, mediante una **secuencia de pasos** para evaluar cualquier riesgo climático, facilitando por ello un procedimiento sencillo, que persigue ser práctico y útil, poniendo el foco de la acción adaptativa en aquellos impactos más destacados, para posibilitar la elección de las medidas más eficaces y convenientes para la consecución del objetivo final de reducción del riesgo.

## 3 PROCESO

### 3.1 PASO 1: Identificación de Área Estratégica e Impactos.

En la **pestaña "DATOS EVALUACIÓN"** el evaluador debe aportar además de otros datos de referencia de carácter genérico, el **área estratégica** (entre las opciones del desplegable) así como seleccionar aquellos **impactos** que van a ser objeto de evaluación (marcándolos con una X). Entendiendo que este último ejercicio es consecuencia de una valoración previa, en base al conocimiento experto del evaluador, de los efectos del cambio climático en su ámbito de competencia.

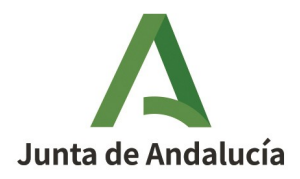

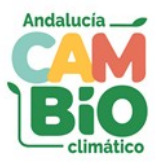

#### Figura 1: Elección de Área estratégica.

| Α                                                               | Bio | 1. DATOS GENERALES SOBRE LA EVALUACIÓN DEL RIESGO                      |                                                                                                    |  |  |  |  |  |  |
|-----------------------------------------------------------------|-----|------------------------------------------------------------------------|----------------------------------------------------------------------------------------------------|--|--|--|--|--|--|
|                                                                 |     | Fecha de la evaluación                                                 | 27/11/2023                                                                                                    |  |  |  |  |  |  |
|                                                                 |     | Organización                                                           | Secretaría General Turismo                                                                                                    |  |  |  |  |  |  |
|                                                                 |     | Área Estratégica del PAAC (art. 11)                                    | k) Turismo                                                                                                    |  |  |  |  |  |  |
|                                                                 |     | a) Inundaciones por Iluvias torrenciales y daños debidos a eve c       | ) Recursos hídricos<br>) Prevención de inundaciones<br>) Agricultura, ganadería, acuicultura, pesca y silvicultura<br>) Nicidiurgidad u consistence |  |  |  |  |  |  |
| b) Inundación de zonas litorales y daños por la subida del nive |     | b) Inundación de zonas litorales y daños por la subida del nive e      | e) Energía                                                                                                    |  |  |  |  |  |  |
| c) Pérdida de biodiversidad y alteración del patrimonio natural |     |                                                                        | ) Urbanismo y ordenación del territorio<br>)) Edificación y vivienda                                                                                |  |  |  |  |  |  |
|                                                                 |     | d) Cambios en la frecuencia, intensidad y magnitud de los ince h<br>i) | ) Movilidad e infraestructuras viarias, ferroviarias, portuarias y aeroportuarias                                                                   |  |  |  |  |  |  |
|                                                                 |     | e) Pérdida de calidad del aire j)                                      | Comercio                                                                                                    |  |  |  |  |  |  |
|                                                                 |     | f) Cambios de la disponibilidad del recurso agua y pérdida de d        | ) Turismo<br>Litoral                                                                                                    |  |  |  |  |  |  |
|                                                                 |     |                                                                        |                                                                                                    |  |  |  |  |  |  |

#### Figura 2: Selección de impactos.

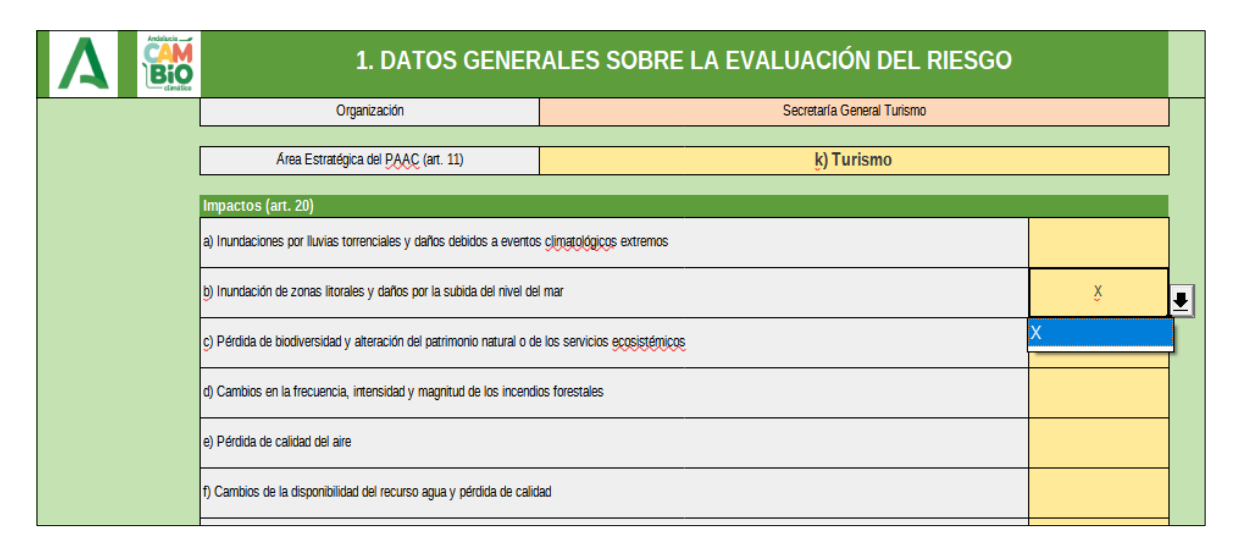

### 3.2 PASO 2 (opcional): Modificación indicadores y pesos.

El evaluador tendrá la opción de eliminar cualquiera de los **indicadores precargados** o añadir otros nuevos para el caso de los componentes de exposición, sensibilidad o capacidad adaptativa (**pestaña "INDICADORES"**). Asimismo para estos casos podrá alterar el peso asignado a cada uno, siempre que la suma de todos ellos sea "1". Para el caso del peligro, tendrá

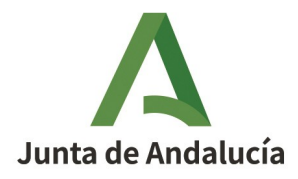

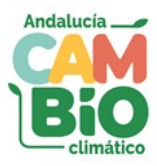

la opción también de seleccionar otros indicadores asociados a otra variable climática entre los que aparecen en el desplegable, si bien para este caso no se puede alterar el peso asignado. Este paso es opcional. Es decir si se decide no alterar nada, el evaluador pasaría a puntuar los indicadores precargados, con el peso asignado a cada uno (proporcional)

|                    |                                                                                                    | rigulu 5. Mounicu     | cion malcadores.                                                                                                    |        |   |  |  |  |  |  |
|--------------------|----------------------------------------------------------------------------------------------------|-----------------------|----------------------------------------------------------------------------------------------------|--------|---|--|--|--|--|--|
|                    | 7. RELACIÓN DE INDICADORES PARA LA EVALUACIÓN DEL RIESGO SEGÚN ÁREA ESTRATÉGICA E IMPACTO           |                       |                                                                                                    |        |   |  |  |  |  |  |
| ÁREA ESTRATÉGICA   | ІМРАСТО                                                                                             | TIPO INDICADOR        | INDICADOR                                                                                                    | PESO 🖵 |   |  |  |  |  |  |
| ķ) Turismo         | <ul> <li>b) In un dación de zon as litorales y daños por<br/>la subida del nivel del mar</li> </ul> | Peligro1              | Magnitud del cambio en la subida del nivel medio del mar                                                                                                    |        | 3 |  |  |  |  |  |
| ķ) Turismo         | <ul> <li>b) In un dación de zon as litorales y daños por<br/>la subida del nivel del mar</li> </ul> | Peligro2              | Temporalidad del cambio en la subida del nivel medio del mar                                                                                                    |        | 2 |  |  |  |  |  |
| ķ) Turismo         | <ul> <li>b) In un dación de zon as litorales y daños por<br/>la subida del nivel del mar</li> </ul> | Exposición 1          | Porcentaje de establecimientos hoteleros localizados en zonas de costa                                                                                                    | 0,25   |   |  |  |  |  |  |
| ķ) Turismo         | <ul> <li>b) In un dación de zon as litorales y daños por<br/>la subida del nivel del mar</li> </ul> | Exposición2           | Variación de los ingresos procedentes del turismo de cruceros con respecto a los ingresos totales<br>por turismo en los últimos 5 años                                                                                                    | 0,25   |   |  |  |  |  |  |
| <u>ķ</u> ) Turismo | <ul> <li>b) In un dación de zon as litorales y daños por<br/>la subida del nivel del mar</li> </ul> | Exposición3           | Cambio en el porcentaje de playas urbano-turísticas y <u>perjurbanas</u> con respecto al porcentaje<br>existente de hace 20 años                                                                                                    | 0,25   |   |  |  |  |  |  |
| ķ) Turismo         | <ul> <li>b) In un dación de zon as litorales y daños por<br/>la subida del nivel del mar</li> </ul> | Exposición4           | Cambio en el porcentaje de superficie construida en la costa con respecto al porcentaje existente<br>de hace 20 años                                                                                                    | 0,25   |   |  |  |  |  |  |
| ķ) Turismo         | <ul> <li>b) In un dación de zon as litorales y daños por<br/>la subida del nivel del mar</li> </ul> | Sensibilidad1         | Porcentaje de establecimientos hoteleros que poseen sótanos expuestos a inundaciones costeras                                                                                                    | 0,25   |   |  |  |  |  |  |
| ķ) Turismo         | b) In un dación de zon as litorales y daños por<br>la subida del nivel del mar                      | Sensibilidad2         | Índice de sellado anual de suelos en el litoral andaluz                                                                                                    | 0,25   |   |  |  |  |  |  |
| ķ) Turismo         | b) In un dación de zon as litorales y dañ os por<br>la subida del nivel del mar                     | Sensibilidad3         | Relación entre la indemnización media anual en Andalucía del seguro de riesgos extraordinarios<br>por causa de embate de mar sobre la costa (Consorcio de Compensación de Seguros ) y la<br>indemnización media anual en España en los útimos 10 años | 0,25   |   |  |  |  |  |  |
| ķ) Turismo         | b) In un dación de zon as litorales y daños por<br>la subida del nivel del mar                      | Sensibilidad4         | Porcentaje de playas andaluzas donde se han observado procesos de exisión importantes en los<br>últimos 20 años                                                                                                    | 0,25   |   |  |  |  |  |  |
| ķ) Turismo         | b) In un dación de zon as litorales y daños por<br>la subida del nivel del mar                      | Capacidad adaptativa1 | Número de acciones llevadas a cabo en los últimos 10 años para la protección de la costa<br>mediante diques, espigon es o símila res                                                                                                    | 0,33   |   |  |  |  |  |  |
| ķ) Turismo         | b) In un dación de zon as litorales y daños por<br>la subida del nivel del mar                      | Capacidad adaptativa2 | Inversiones para la recuperación de playas en los últimos 10 años                                                                                                    | 0,33   |   |  |  |  |  |  |
| ķ) Turismo         | b) In un dación de zon as litorales y daños por<br>la subida del nivel del mar                      | Capacidad adaptativa3 | Porcentaje de municipios del litoral andaluz que cuentan con sistemas urbanos de drenaje<br>sosterrible (SUDS)                                                                                                    | 0,33   |   |  |  |  |  |  |
| ķ) Turismo         | b) In un dación de zon as litorales y daños por<br>la subida del nivel del mar                      | Capacidad adaptativa4 |                                                                                                    |        |   |  |  |  |  |  |

#### Figura 3: Modificación indicadores.

### 3.3 PASO 3: Evaluación riesgo (situación A).

Tras la preselección del Área estratégica e impactos, en la pestaña "DATOS A" podrán visualizarse únicamente los indicadores asociados a ellos. Para una mayor comodidad en la visualización de estos se aconseja filtrarlos directamente desde el campo "IMPACTO".

|                  | 2.1. DATOS DE INDICADORES PARA LA EVALUACIÓN DE                                                                  | L RIESGO SEG | ÚN ÁREA ESTRATÉGICA E                                                                          |
|------------------|----------------------------------------------------------------------------------------------------|--------------|------------------------------------------------------------------------------------------------|
| ÁREA ESTRATÉGICA | IMPACTO TIPO INDICADOR                                                                                           |              | INDICADOR                                                                                      |
| k) Turismo       | Ordenar ascendentemente                                                                                          |              | Magnitud del cambio en la subida del nivel me                                                  |
| k) Turismo       | Ordenar descendentemente                                                                                         |              | Temporalidad del cambio en la subida del nivel i                                               |
| k) Turismo       | Los 10 primeros                                                                                                  |              | entaje de establecimientos hoteleros localizados                                               |
| k) Turismo       | Vacío                                                                                                    |              | dentes del turismo d e cruceros con respecto a lo<br>años                                      |
| k) Turismo       | No vacío                                                                                                    |              | alayas urbano-turísticas y periurbanas con respec                                              |
| k) Turismo       | Filtro estándar                                                                                                  |              | le superficie construida en la costa con respecto                                              |
| k) Turismo       |                                                                                                    |              | ablecimientos hoteleros que poseen sótanos ex                                                  |
| k) Turismo       | Buscar elementos                                                                                                 |              | Índice de sellado anual de suelos en el litor                                                  |
| k) Turismo       | Todo                                                                                                    |              | media anual en Andalucía del seguro de riesgo<br>ompensación de Seguros ) y la indemnización m |
| k) Turismo       |                                                                                                    |              | aluzas donde se han observado procesos de er                                                   |
| k) Turismo       | <ul> <li>∠ (seco)</li> <li>∠ b) Inundación de zonas litorales y daños por la subida del nivel del mar</li> </ul> |              | a cabo en los últimos 10 años para la protecció<br>similares                                   |
| k) Turismo       |                                                                                                    |              | versiones para la recuperación de playas en los                                                |
| k) Turismo       |                                                                                                    |              | os del litoral andaluz que cuentan con sistemas u                                              |
| k) Turismo       |                                                                                                    |              | os del litoral andaluz que cuentan con sistemas u                                              |
|                  |                                                                                                    |              |                                                                                                |

Figura 4: Filtrado de impactos.

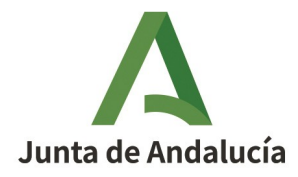

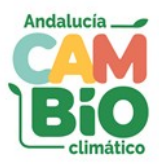

Una vez esto, corresponde evaluar cada uno de los indicadores de los distintos componentes del riesgo (exposición, sensibilidad y capacidad adaptativa), teniendo presente que los indicadores relativos a la componente Peligro ya aparecen con una valoración precargada que no puede ser objeto de corrección.

Para ello debemos asignar un valor a cada indicador, seleccionándolo entre las opciones del desplegable del campo "VALOR". Esta elección debería apoyarse en la interpretación de la descripción de cada valor asociada al indicador en su tabla correspondiente que puede localizarse en el "ANEXO 1. INDICADORES PARA EVALUACIÓN DE COMPONENTES DEL RIEGO CLIMÁTICO SEGÚN ÁREAS ESTRATÉGICAS E IMPACTOS DEL PAAC".

|                  | 2.1. DATOS DE INDICADORES PARA LA EVALUACIÓN DEL RIESGO SEGÚN ÁREA ESTRATÉGICA E IMPACTO (SITUACIÓN A) |                           |                                                                                                    |       |      |  |  |  |  |  |
|------------------|----------------------------------------------------------------------------------------------------|---------------------------|----------------------------------------------------------------------------------------------------|-------|------|--|--|--|--|--|
| ÁREA ESTRATÉGICA | мрасто                                                                                                 | TIPO INDICADOR            |                                                                                                    | VALOR | PESO |  |  |  |  |  |
| k) Turismo       | b) inundación de zonas litorales y daños por la subida del nivel del mar                               | Peligro 1                 | Magnitud del cambio en la subida del nivel medio del mar                                                                                                    | 3     |      |  |  |  |  |  |
| k) Turismo       | b) Inundación de zonas litorales y daños por la subida del nivel del mar                               | Peligro2                  | Temporalidad del cambio en la subida del nivel medio del mar                                                                                                    | 2     |      |  |  |  |  |  |
| k) Turismo       | b) Inundación de zonas litorales y daños por la subida del nivel del mar                               | Exposición 1              | Porcentaje de establecimientos hoteleros localizados en zonas de costa                                                                                                    |       | 0,33 |  |  |  |  |  |
| k) Turismo       | b) Inundación de zonas litorales y daños por la subida del nivel del mar                               | Exposición2               | Varia ción de los ingresos procedentes del turismo de cruceros con respecto a los ingresos totales porturismo en los últimos 5<br>años                                                                                                    |       | 0,33 |  |  |  |  |  |
| k) Turismo       | b) Inundación de zonas litorales y daños por la subida del nivel del mar                               | Exposición3               | Cambio en el porcentaje de playas urbano-turísticas y periurbanas con respecto al porcentaje existente de hace 20 años                                                                                                    |       | 0,33 |  |  |  |  |  |
| k) Turismo       | b) Inundación de zonas litorales y daños por la subida del nivel del mar                               | Exposición4               | Cambio en el porcentaje de superficie construida en la costa con respecto al porcentaje existente de hace 20 años                                                                                                    |       | Ł    |  |  |  |  |  |
| k) Turismo       | b) Inundación de zonas litorales y daños por la subida del nivel del mar                               | Sensibilidad1             | Porcentaje de establecimientos hoteleros que poseen sótanos expuestos a inundaciones costeras                                                                                                    | 1     |      |  |  |  |  |  |
| k) Turismo       | b) Inundación de zonas litorales y daños por la subida del nivel del mar                               | Sensibilidad2             | Índice de sellado anual de suelos en el litoral andaluz                                                                                                    | 2     | 0,33 |  |  |  |  |  |
| k) Turismo       | b) Inundación de zonas litorales y daños por la subida del nivel del mar                               | Sensibilidad3             | Relación entre la indemnización media anual en Andalucía del seguro de riesgos extraordinarios por causa de embate de mar<br>sobre la costa (Consorcio de Compensación de Seguros ) y la indemnización media anual en España en los últimos 10 años | 4     | 0,33 |  |  |  |  |  |
| k) Turismo       | b) Inundación de zonas litorales y daños por la subida del nivel del mar                               | Sensibilidad4             | Porcentaje de playas andaluzas donde se han observado procesos de erosión importantes en los últimos 20 años                                                                                                    | 5     | 0,33 |  |  |  |  |  |
| k) Turismo       | b) Inundación de zonas litorales y daños por la subida del nivel del mar                               | Capacidad<br>adaptativa 1 | Número de acciones llevadas a cabo en los últimos 10 años para la protección de la costa mediante diques, espigones o<br>similares                                                                                                    |       | 0.33 |  |  |  |  |  |
| k) Turismo       | b) Inundación de zonas litorales y daños por la subida del nivel del mar                               | Capacidad<br>adaptativa 2 | Inversiones para la recuperación de playas en los últimos 10 años                                                                                                    |       | 0,33 |  |  |  |  |  |

#### Figura 5: Evaluación indicador

### 3.4 PASO 4: Visualización de resultados.

Ya evaluados todos los indicadores de los impactos seleccionados, pueden visualizarse los resultados en la **pestaña "RIESGOS A"**. En esta podrá apreciarse la puntuación asignada a cada componente del riesgo, a la globalidad del impacto y al conjunto del área estratégica seleccionada.

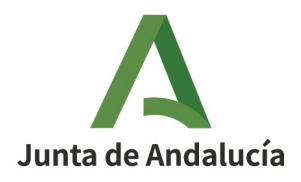

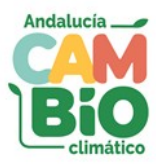

|                                                                             | 2.2. RESULTADOS DE LA EVALUACIÓN DE LOS RIESGOS<br>ESPECÍFICOS SEGÚN ÁREA ESTRATÉGICA E IMPACTO (SITUACIÓN<br>A) |            |              |                      |                |        |  |
|-----------------------------------------------------------------------------|----------------------------------------------------------------------------------------------------|------------|--------------|----------------------|----------------|--------|--|
|                                                                             | k) Turismo                                                                                                    |            |              |                      |                |        |  |
| Impacto                                                                     | PELIGRO                                                                                                    | EXPOSICIÓN | Sensibilidad | Capacidad adaptativa | VULNERABILIDAD | RIESGO |  |
|                                                                             |                                                                                                    |            |              |                      |                |        |  |
| b) inundación de zonas litorales y daños por la subida del nivel del<br>mar | 2,50                                                                                                    | 3,75       | 3,75         | 3,33                 | 3,54           | 55,82  |  |
|                                                                             |                                                                                                    |            |              |                      |                |        |  |
|                                                                             |                                                                                                    |            |              |                      |                |        |  |
|                                                                             |                                                                                                    |            |              |                      |                |        |  |
|                                                                             |                                                                                                    |            |              |                      |                |        |  |
|                                                                             |                                                                                                    |            |              |                      |                |        |  |
|                                                                             |                                                                                                    |            |              |                      |                |        |  |
|                                                                             |                                                                                                    |            |              |                      |                |        |  |
|                                                                             |                                                                                                    |            |              |                      |                |        |  |
|                                                                             |                                                                                                    |            |              |                      |                |        |  |
|                                                                             |                                                                                                    |            |              |                      |                |        |  |
|                                                                             |                                                                                                    |            |              |                      |                |        |  |
|                                                                             |                                                                                                    |            |              |                      |                |        |  |
|                                                                             |                                                                                                    |            |              |                      |                |        |  |
|                                                                             |                                                                                                    |            |              |                      |                |        |  |
|                                                                             |                                                                                                    |            |              |                      |                |        |  |
| Valores medios por Área estratégica                                         | 2,50                                                                                                    | 3,75       | 3,75         | 3,33                 | 3,54           | 55,82  |  |

#### Figura 6: Resultados evaluación del riesgo (situación A)

### 3.5 PASO 5: Decidir medidas de adaptación.

A la vista de los resultados de la evaluación de riesgos realizada, el evaluador deberá decidir qué medidas de adaptación deben aplicarse para reducir la valoración de los indicadores asociados a las componentes de exposición, sensibilidad y capacidad adaptativa de los principales impactos evaluados. Estas medidas se han de recogersen la **pestaña "MEDIDAS DE ADAPTACIÓN".** 

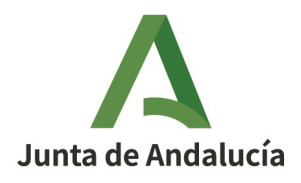

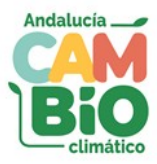

#### Figura 7: Elección de medidas de adaptación.

| Α      | 6                                                                        | 3. MEDIDAS DE ADAPTACIÓN |                          |  |  |  |  |
|--------|--------------------------------------------------------------------------|--------------------------|--------------------------|--|--|--|--|
| CÓDIGO | POTENCIAL IMPACTO (ART. 20)                                              | TÍTULO DE LA MEDIDA      | DESCRIPCIÓN DE LA MEDIDA |  |  |  |  |
| TU01   | b) Inundación de zonas litorales y daños por la subida del nivel del mar | 200000000000             | ******************       |  |  |  |  |
|        |                                                                          |                          |                          |  |  |  |  |
|        |                                                                          |                          |                          |  |  |  |  |
|        |                                                                          |                          |                          |  |  |  |  |
|        |                                                                          |                          |                          |  |  |  |  |
|        |                                                                          |                          |                          |  |  |  |  |
|        |                                                                          |                          |                          |  |  |  |  |
|        |                                                                          |                          |                          |  |  |  |  |
|        |                                                                          |                          |                          |  |  |  |  |
|        |                                                                          |                          |                          |  |  |  |  |
|        |                                                                          |                          |                          |  |  |  |  |
|        |                                                                          |                          |                          |  |  |  |  |
|        |                                                                          |                          |                          |  |  |  |  |
|        |                                                                          |                          |                          |  |  |  |  |
|        |                                                                          |                          |                          |  |  |  |  |

### 3.6 PASO 6: Evaluación Riesgo (situación B).

Una vez realizada la evaluación de los impactos en la Situación A, la herramienta procede de manera automática a generar una réplica de esta valoración en la **pestaña "DATOS B"**.

Al igual que en el PASO 3, para una mayor comodidad en la visualización de los datos de esta pestaña, se aconseja filtrarlos directamente desde el campo "IMPACTO".

|                   | 4.1. DATOS DE INDICADORES PARA LA EVALUACIÓN DEL RIESGO SEGÚN A          | ÁREA ESTR | RATÉGICA E IMPACTO (SITUACIÓN B)                                                                                                    |
|-------------------|--------------------------------------------------------------------------|-----------|----------------------------------------------------------------------------------------------------|
| ÁREA E STRATÉGICA | IMPACTO TIPO INDICADOR                                                   | II        | ndicador                                                                                                    |
| k) Turismo        | Ordenar ascendentemente                                                  |           |                                                                                                    |
| k) Turismo        | Ordenar descendentemente                                                 |           |                                                                                                    |
| k) Turismo        |                                                                          |           |                                                                                                    |
| k) Turismo        | Los 10 primeros                                                          |           |                                                                                                    |
| k) Turismo        | Vacío                                                                    |           |                                                                                                    |
| k) Turismo        | No vacío                                                                 |           |                                                                                                    |
| k) Turismo        |                                                                          |           |                                                                                                    |
| k) Turismo        | Filtro estàndar                                                          |           |                                                                                                    |
| k) Turismo        | Buscar elementos                                                         |           | en la subida del nivel medio del mar                                                                                                    |
| k) Turismo        | ]                                                                        |           | io en la subida del nivel medio del mar                                                                                                   |
| k) Turismo        | Todo                                                                     | XX        | itas hateleros lacalizadas en zonas de costa                                                                                              |
| k) Turismo        |                                                                          |           | eros con respecto a los ingresos totales por turismo en los últimos 5 años                                                                |
| k) Turismo        | b) Inundación de zonas litorales y daños por la subida del nivel del mar |           | y periurbanas con respecto al porcentaje existente de hace 20 años                                                                        |
| k) Turismo        |                                                                          |           | en la costa con respecto al porcentaje existente de hace 20 años                                                                          |
| k) Turismo        |                                                                          |           | que poseen sótanos expuestos a inundaciones costeras                                                                                      |
| k) Turismo        |                                                                          |           | nual de suelos en el litoral andaluz                                                                                                    |
| k) Turismo        |                                                                          |           | seguro de riesgas extraordinarios por causa de embate de mar sobre la costa<br>indemnización media anual en España en los últimos 10 años |
| k) Turismo        | ]                                                                        |           | servado procesos de erosión importantes en los últimos 20 años                                                                            |

#### Figura 8: Filtrado de impactos.

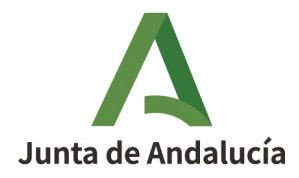

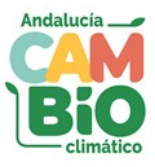

De acuerdo a la estimación del impacto de las medidas de adaptación seleccionadas, el evaluador procederá en esta pestaña a corregir las valoraciones de los indicadores afectados.

| 4.1. DATOS DE INDICADORES PARA LA EVALUACIÓN DEL RIESGO SEGÚN ÁREA ESTRATÉGICA E IMPACTO (SITUACIÓN B) |                                                                          |                       |                                                                                                    |       |      |  |  |
|----------------------------------------------------------------------------------------------------|--------------------------------------------------------------------------|-----------------------|----------------------------------------------------------------------------------------------------|-------|------|--|--|
| ÁREA ESTRATÉGICA                                                                                       | імрасто                                                                  | TIPO INDICADOR        | INDICADOR                                                                                                    | VALOR | PESC |  |  |
| k) Turismo                                                                                             | b) Inundación de zonas litorales y daños por la subida del nivel del mar | Peligro1              | Magnitud del cambio en la subida del nivel medio del mar                                                                                                    | 3     |      |  |  |
| k) Turismo                                                                                             | b) Inundación de zonas litorales y daños por la subida del nivel del mar | Peligro2              | Temporalidad del cambio en la subida del nivel medio del mar                                                                                                    | 2     |      |  |  |
| k) Turismo                                                                                             | b) Inundación de zonas litorales y daños por la subida del nivel del mar | Exposición1           | Parcentaje de establecimientos hoteleros localizados en zonas de costa                                                                                                    | e     |      |  |  |
| k) Turismo                                                                                             | b) Inundación de zonas litorales y daños por la subida del nivel del mar | Exposición2           | Variación de los ingresos procedentes del turismo de cruceros con respecto a los ingresos totales por turismo en los últimos 5 años                                                                                                    | 4     |      |  |  |
| k) Turismo                                                                                             | b) Inundación de zonas litorales y daños por la subida del nivel del mar | Exposición3           | Cambio en el porcentaje de playas urbano-turísticas y periurbanas con respecto al porcentaje existente de hace 20 años                                                                                                    | 3     |      |  |  |
| k) Turismo                                                                                             | b) Inundación de zonas litorales y daños por la subida del nivel del mar | Exposición4           | Cambio en el porcentaje de superficie construida en la costa con respecto al porcentaje existente de hace 20 años                                                                                                    | 3     |      |  |  |
| k) Turismo                                                                                             | b) Inundación de zonas litorales y daños por la subida del nivel del mar | Sensibilidad1         | Porcentaje de establecimientos hoteleros que poseen sótanos expuestos a inundaciones costeras                                                                                                    | 4     |      |  |  |
| k) Turismo                                                                                             | b) Inundación de zonas litorales y daños por la subida del nivel del mar | Sensibilidad2         | Índice de sellado anual de suelos en el litoral andaluz                                                                                                    | 3     |      |  |  |
| k) Turismo                                                                                             | b) Inundación de zonas litorales y daños por la subida del nivel del mar | Sensibilidad3         | Relación entre la indemnización media anual en Andalucía del seguro de riesgos extraordinarios por causa de embate de mar sobre la costa<br>(Consorcio de Compensación de Seguros ) y la indemnización media anual en España en los últimos 10 años | 4     | •    |  |  |
| k) Turismo                                                                                             | b) Inundación de zonas litorales y daños por la subida del nivel del mar | Sensibilidad4         | Porcentaje de playas andaluzas donde se han observado procesos de erosión importantes en los últimos 20 años                                                                                                    | 1     |      |  |  |
| k) Turismo                                                                                             | b) Inundación de zonas litorales y daños por la subida del nivel del mar | Capacidad adaptativa1 | Número de acciones llevadas a cabo en los últimos 10 años para la protección de la costa mediante diques, espigones o similares                                                                                                    | 2     |      |  |  |
| k) Turismo                                                                                             | b) Inundación de zonas litorales y daños por la subida del nivel del mar | Capacidad adaptativa2 | Inversiones para la recuperación de playas en los últimos 10 años                                                                                                    | 3     |      |  |  |
| k) Turismo                                                                                             | b) Inundación de zonas litorales y daños por la subida del nivel del mar | Capacidad adaptativa3 | Porcentaje de municípios del litoral andaluz que cuentan con sistemas urbanos de drenaje sostenible (SUDS)                                                                                                    | 4     |      |  |  |
| k) Turismo                                                                                             | b) Inundación de zonas litorales y daños por la subida del nivel del mar | Capacidad adaptativa4 |                                                                                                    | 5     |      |  |  |

Figura 9: Modificación evaluación indicador.

### 3.7 PASO 7 (opcional): Zonas de especial riesgo.

En su caso, el evaluador podrá recoger información de aquellas zonas identificadas como con especial riesgo para cada uno de los impactos seleccionados. Para ello cumplimentará los campos de la **pestaña "ZONAS ESPECIAL RIESGO".** 

#### *Figura 10: Identificación de zonas de especial riesgo*

|                       |             |             | 5. ZONAS                                                                 |
|-----------------------|-------------|-------------|--------------------------------------------------------------------------|
| Numeración o nombre 🔽 | Provincia 🔻 | Municipio 💌 | Potencial impacto (Art. 20)                                              |
| ZONA 1                | MÁLAGA      | MALAGA      | b) Inundación de zonas litorales y daños por la subida del nivel del mar |
|                       |             |             |                                                                          |
|                       |             |             |                                                                          |
|                       |             |             |                                                                          |
|                       |             |             |                                                                          |
|                       | -           |             |                                                                          |
|                       |             |             |                                                                          |
|                       | -           |             |                                                                          |
|                       |             |             |                                                                          |
|                       |             |             |                                                                          |
|                       |             |             |                                                                          |

### 3.8 PASO 8: Visualización resultado final.

El evaluador podrá visualizar el resultado de la evaluación de los impactos de la situación B en la **pestaña "RIESGOS B"**. Asimismo podrá analizar las reducciones a nivel de componentes del riesgo, impactos y área estratégica en la **pestaña "RIESGOS B-A"**. Por último dispone de la opción de consulta del informe final en la **pestaña"INFORME"**.

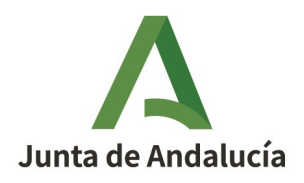

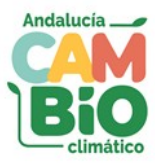

### Figura 11: Resultados evaluación del riesgo (situación B)

|                                                                             | 4.2. RESULTADOS DE LA EVALUACIÓN DE LOS RIESGOS<br>ESPECÍFICOS SEGÚN ÁREA ESTRATÉGICA E IMPACTO<br>(SITUACIÓN B) |            |              |                         |                |        |  |  |
|-----------------------------------------------------------------------------|----------------------------------------------------------------------------------------------------|------------|--------------|-------------------------|----------------|--------|--|--|
|                                                                             | k) Turismo                                                                                                    |            |              |                         |                |        |  |  |
| Impacto                                                                     | PELIGRO                                                                                                    | EXPOSICIÓN | Sensibilidad | Capacidad<br>adaptativa | VULNERABILIDAD | RIESGO |  |  |
|                                                                             |                                                                                                    |            |              |                         |                |        |  |  |
| b) inundación de zonas litorales y daños por la subida del<br>nivel del mar | 2,50                                                                                                    | 3,00       | 3,00         | 2,33                    | 2,67           | 45,29  |  |  |
|                                                                             |                                                                                                    |            |              |                         |                |        |  |  |
|                                                                             |                                                                                                    |            |              |                         |                |        |  |  |
|                                                                             |                                                                                                    |            |              |                         |                |        |  |  |
|                                                                             |                                                                                                    |            |              |                         |                |        |  |  |
|                                                                             |                                                                                                    |            |              |                         |                |        |  |  |
|                                                                             |                                                                                                    |            |              |                         |                |        |  |  |
|                                                                             |                                                                                                    |            |              |                         |                |        |  |  |
|                                                                             |                                                                                                    |            |              |                         |                |        |  |  |

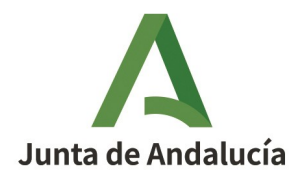

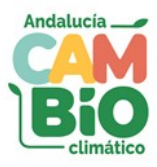

### Figura 12: Resultados evaluación del riesgo (situación B-A)

|                                                                             | 4.3. PORCENTAJES DE CAMBIO ENTRE LOS RESULTADOS DE<br>LA EVALUACIÓN DE LOS RIESGOS ESPECÍFICOS DE LA<br>SITUACIÓN B CON RESPECTO A LA SITUACIÓN A |            |              |                         |                |          |  |
|-----------------------------------------------------------------------------|----------------------------------------------------------------------------------------------------|------------|--------------|-------------------------|----------------|----------|--|
|                                                                             |                                                                                                    |            | k) Tu        | rismo                   |                |          |  |
| Impacto                                                                     | PELIGRO                                                                                                    | EXPOSICIÓN | Sensibilidad | Capacidad<br>adaptativa | VULNERABILIDAD | RIESGO   |  |
|                                                                             |                                                                                                    |            |              |                         |                |          |  |
| b) inundación de zonas litorales y daños por la subida del<br>nivel del mar | 0,00 %                                                                                                    | -20,00 %   | -20,00 %     | -30,03 %                | -24,72 %       | -18,85 % |  |
|                                                                             |                                                                                                    |            |              |                         |                |          |  |
|                                                                             |                                                                                                    |            |              |                         |                |          |  |
|                                                                             |                                                                                                    |            |              |                         |                |          |  |
|                                                                             |                                                                                                    |            |              |                         |                |          |  |
|                                                                             |                                                                                                    |            |              |                         |                |          |  |
|                                                                             |                                                                                                    |            |              |                         |                |          |  |
|                                                                             |                                                                                                    |            |              |                         |                |          |  |
|                                                                             |                                                                                                    |            |              |                         |                |          |  |
|                                                                             |                                                                                                    |            |              |                         |                |          |  |
|                                                                             |                                                                                                    |            |              |                         |                |          |  |
|                                                                             |                                                                                                    |            |              |                         |                |          |  |
|                                                                             |                                                                                                    |            |              |                         |                |          |  |
|                                                                             |                                                                                                    |            |              |                         |                |          |  |
|                                                                             |                                                                                                    |            |              |                         |                |          |  |
|                                                                             |                                                                                                    |            |              |                         |                |          |  |
| Porcentajes de cambio medio por Área estratégica                            | 0,00 %                                                                                                    | -20,00 %   | -20,00 %     | -30,03 %                | -24,72 %       | -18,85 % |  |

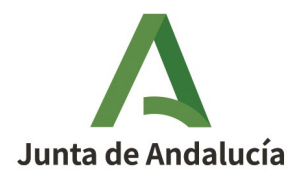

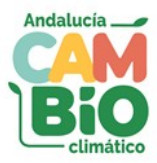

|                                                                                                    | 6. EVALUACIÓN Y SEGUIMIENTO DE LOS RIESGOS CLIMÁTICOS EN EL MARCO DEL PAAC |           |                    |              |                                          |                        |                 |            |  |
|----------------------------------------------------------------------------------------------------|----------------------------------------------------------------------------|-----------|--------------------|--------------|------------------------------------------|------------------------|-----------------|------------|--|
|                                                                                                    | INFORME FINAL                                                              |           |                    |              |                                          |                        |                 |            |  |
| Fecha de la evaluación                                                                                                    | 27/11/2023                                                                 |           |                    | ][           | RIESGOS A                                | GOS B                  |                 |            |  |
| Organización                                                                                                    | Secretaria General Turismo                                                 |           |                    | ]            |                                          | 11                     |                 |            |  |
| Área Estratégica del <u>PAAC</u> (art 11)                                                                                      | k) Turismo                                                                 |           |                    |              |                                          | 0 54,62                | 0 54.62 j 0 411 |            |  |
| Impacto                                                                                                    | RIESGOSA                                                                   | RIESGOS B | REDUCCIÓN RIESGO   | ni 📕         |                                          |                        |                 |            |  |
| a) inundaciones por illuvias torrenciales y daños debidos<br>a eventos olimaticiógicos extremos                                | hieroon                                                                    | NILCOUD D | NED COOLON NILLOGO | • = b) 55,82 |                                          | = b) 45,29             |                 |            |  |
| b) inundación de zonas ilforales y daños por la subida<br>del nivel del mar                                                    | 55,82                                                                      | 45,29     | -12,86 %           | i            |                                          |                        |                 |            |  |
| <ul> <li>perdida de biodiversidad y alteración del patrimonio<br/>natural o de los servicios esosistemicos.</li> </ul>         |                                                                            |           |                    | i            |                                          |                        |                 |            |  |
| d) Cambios en la frecuencia, intensidad y magnitud de<br>los incendios forestales                                              |                                                                            |           |                    |              |                                          |                        |                 |            |  |
| e) Pérdida de calidad del aire                                                                                                 |                                                                            |           |                    | 1            |                                          | REDUCCIÓN RIESGO       |                 | i          |  |
| <ol> <li>Cambios de la disponibilidad del recurso agua y<br/>perdida de calidad</li> </ol>                                     | 54,62                                                                      | 41,90     | -23,29 %           |              | 1                                        |                        |                 | i          |  |
| g) incremento de la cequia                                                                                                    |                                                                            |           |                    |              |                                          |                        |                 | i          |  |
| h) Procesos de degradación de suelo, erosión y<br>desertificación                                                              |                                                                            |           |                    |              |                                          |                        |                 | i          |  |
| i) Alteración del balance sedimentario en ouencas<br>hidrográficas y litoral                                                   |                                                                            |           |                    | 4            |                                          |                        |                 |            |  |
| <ol> <li>Frecuencia, duración e intensidad de las clas de calor<br/>y frio y su incidencia en la pobreza energetica</li> </ol> |                                                                            |           |                    | 4            | b) -18,85 %                              |                        |                 |            |  |
| k) Cambios en la demanda y en la oferta turística                                                                              |                                                                            |           |                    | -            |                                          |                        |                 |            |  |
| i) Modificación estacional de la demanda energética                                                                            |                                                                            |           |                    | -            | i i                                      |                        |                 |            |  |
| transporte, distribución, comercialización, adquisición y<br>utilización de la energía eléctrica                               |                                                                            |           |                    |              | i l                                      |                        |                 | 0 -23,29 % |  |
| Particularmente su incidencia demográfica en el medio                                                                          |                                                                            |           |                    | -            | i la la la la la la la la la la la la la |                        |                 |            |  |
| () incidencia en la salud humana                                                                                               |                                                                            |           |                    | -            | i                                        |                        |                 |            |  |
| enfermedades en el medio natural<br>o) Situación en el empleo lloado a las áreas estratégicas                                  |                                                                            |           |                    | -            | - i                                      |                        |                 |            |  |
| afeoladas                                                                                                    |                                                                            | 4340      |                    | -            | i                                        |                        |                 |            |  |
| valores medios por Area estrategica                                                                                            | 33,11                                                                      | 43,60     | -21,07 %           |              |                                          |                        |                 |            |  |
|                                                                                                    |                                                                            |           |                    |              |                                          |                        |                 |            |  |
| MEDIDAS DE ADAPTACIÓN                                                                                                    |                                                                            |           |                    |              |                                          | ZUNA'S ESPECIAL NIESGO |                 |            |  |
| POTENCIAL IMPACTO (ART. 20)                                                                                                    | TÎTULO DE LA MEDIDA                                                        |           |                    |              | N                                        | lombre                 | Provincia       | Municipio  |  |
| b) inundacion de zonas litorales y daños por la subida del<br>nivel del mar                                                    | XXXXXXXXXXXXXXXXX                                                          |           |                    |              | 2                                        | SONA 1                 | MÁLAGA          | MALAGA     |  |
|                                                                                                    |                                                                            |           |                    |              |                                          |                        |                 |            |  |

#### Figura 13: Informe final.

Oficina Andaluz de Cambio Climático